DIPLOMADO DE PROFUNDIZACION CISCO PRUEBA DE HABILIDADES PRÁCTICAS CCNP

CARLOS ANDRES GONZALEZ RAMIREZ

UNIVERSIDAD NACIONAL ABIERTA Y A DISTANCIA ESCUELA DE CIENCIAS BASICAS, TECNOLOGÍA E INGENIERÍA INGENIERÍA ELECTRÓNICA IBAGUÉ 2022 DIPLOMADO DE PROFUNDIZACION CISCO PRUEBA DE HABILIDADES PRÁCTICAS CCNP

CARLOS ANDRES GONZALEZ RAMIREZ

Diplomado de opción de grado presentado para optar el título de INGENIERO EN ELECTRÓNICA

# DIRECTOR: Msc. HÉCTOR JULIÁN PARRA MOGOLLÓN

UNIVERSIDAD NACIONAL ABIERTA Y A DISTANCIA ESCUELA DE CIENCIAS BASICAS, TECNOLOGÍA E INGENIERÍA INGENIERÍA ELECTRÓNICA IBAGUÉ 2022

Nota de Aceptación

Presidente del Jurado

Jurado

Jurado

Ibagué, 27 de Noviembre de 2022

# AGRADECIMIENTOS

Quiero expresar mi gratitud primeramente a Dios por ser mi guía, apoyo, fortaleza y sustento en este proceso de formación académica, pero sobre todo en cada paso de mi vida.

A mi madre y a mi padre que con su esfuerzo, amor, dedicación, consejos y confianza me han dado fuerza para alcanzar tan anhelada meta.

A mi director de trabajo de grado Juan Esteban Tapias Baena por su paciencia y dedicación.

A los docentes de la Universidad Nacional Abierta y a Distancia UNAD, por haberme formado a lo largo de mi carrera profesional.

Y por último a todas y cada una de las personas que de una u otra manera aportaron su granito de arena para que pudiera culminar esta meta.

# CONTENIDO

| RESUMEN9                                                                        |
|---------------------------------------------------------------------------------|
| ABSTRACT9                                                                       |
| INTRODUCCIÓN10                                                                  |
| DESARROLLO11                                                                    |
| ESCENARIO11                                                                     |
| PARTE 1: CONSTRUCCIÓN Y CONFIGURACION BASICA DE LA RED12                        |
| PARTE 3: CONFIGURACION DE LA RED DE CAPA 2 Y LA COMPATIBILIDAD<br>CON LOS HOSTS |
| PARTE 3: CONFIGURACION DE LOS PROTOCOLOS DE ENRUTAMIENTO30                      |
| PARTE 4: CONFIGURACION DE LA REDUNDANCIA DEL PRIMER SALTO37                     |
| CONCLUSIONES45                                                                  |
| REFERENCIAS                                                                     |

# LISTA DE FIGURAS

# Pág.

| Figura 1. Escenario.                                        | .11 |
|-------------------------------------------------------------|-----|
| Figura 2 Configuración física de los Routers                | 12  |
| Figura 3. Configuración física de los Switches              | 13  |
| Figura 4. Simulación del escenario                          | 13  |
| Figura 5. Guardando las configuraciones en R1               | 19  |
| Figura 6. Guardando las configuraciones en R2               | 19  |
| Figura 7. Guardando las configuraciones en R3               | 20  |
| Figura 8. Guardando las configuraciones en D1               | 20  |
| Figura 9. Guardando las configuraciones en D2               | 20  |
| Figura 10. Guardando las configuraciones en A1              | 20  |
| Figura 11. Asignación de direccionamiento IPv4 e IPv6 a PC1 | 21  |
| Figura 12. Asignación de direccionamiento IPv4 e IPv6 a PC4 | 21  |
| Figura 13. Verificación de RSTP en D1                       | 23  |
| Figura 14. Verificación de RSTP en D2                       | 24  |
| Figura 15. Verificación de los puertos Etherchannel en D1   | .26 |
| Figura 16. Verificación de los puertos Etherchannel en D2   | .26 |
| Figura 17. Verificación de los puertos Etherchannel en A1   | 27  |
| Figura 18. Verificación del protocolo DHCP en PC2           | .28 |
| Figura 19. Verificación del protocolo DHCP en PC3           | .28 |
| Figura 20. Verificación de conexión desde PC1               | 29  |
| Figura 21. Verificación de conexión desde PC2               | 29  |
| Figura 22. Verificación de conexión desde PC3               | 30  |
| Figura 23. Verificación de conexión desde PC4               | 30  |
| Figura 24. Verificación de la configuración OSPF en R1      | 34  |
| Figura 25. Verificación de la configuración OSPF en R3      | 34  |
| Figura 26. Verificación de la configuración OSPF en D1      | .34 |
| Figura 27. Verificación de la configuración OSPF en D2      | 35  |
| Figura 28. Verificación de la configuración BGP en R1       | 37  |
| Figura 29. Verificación de la configuración BGP en R2       | 37  |
| Figura 30. Verificación de la configuración IP SLA en D1    | .39 |
| Figura 31. Verificación de la configuración IP SLA en D2    | .40 |
| Figura 32. Verificación de HSRP en D1                       | .43 |
| Figura 33. Verificación de HSRP en D2                       | .44 |
|                                                             |     |

# LISTA DE TABLAS

| Tabla 1. | Tabla de | direccionamiento | <br> | 11 |
|----------|----------|------------------|------|----|

Pág.

# GLOSARIO

**BGP:** Es el protocolo que hace que Internet funcione permitiendo el enrutamiento de datos.

**DHCP:** Es un protocolo de red que utiliza una arquitectura cliente-servidor. Por tanto, tendremos uno o varios servidores DHCP y también uno o varios clientes, que se deberán comunicar entre ellos correctamente para que el servidor DHCP brinde información a los diferentes clientes conectados.

**GNS3:** Es un simulador gráfico de red, que permite diseñar topologías de red complejas y poner en marcha simulaciones sobre ellos, permitiendo la combinación de dispositivos tanto reales como virtuales.

**HSRP:** (Hot Stand-by Redundancy Protocol) es un protocolo de capa 3, propietario de Cisco, que proporciona redundancia a nivel de gateway.

**IPV4:** Utiliza direcciones de 32 bits con hasta 12 caracteres en cuatro bloques de tres caracteres cada uno, como 212.227.142.131.

**IPV6:** Tiene un tamaño de 128 bits y se compone de ocho campos de 16 bits, cada uno de ellos unido por dos puntos. Cada campo debe contener un número hexadecimal, a diferencia de la notación decimal con puntos de las direcciones IPv4.

**OSPF:** Protocolo de routing de estado de enlace que se implementa con frecuencia y se desarrolló como un reemplazo para el protocolo de routing vector distancia RIP.

**PROTOCOLOS DE ENRUTAMIENTO**: Los protocolos administran la actividad de enrutamiento en un sistema. Los enrutadores intercambiar información de enrutamiento con otros hosts para mantener las rutas conocidas a las redes remotas.

**SLA:** Permite a los enrutadores y conmutadores de Cisco realizar diversas pruebas de red mediante el intercambio de datos simulados con otros dispositivos de Cisco ("respondedores") o servidores de red comunes.

**VLAN:** (redes de área local virtuales) pueden considerarse como dominios de difusión lógica. Una VLAN divide los grupos de usuarios de la red de una red física real en segmentos de redes lógicas.

# RESUMEN

El presente escenario tuvo como finalidad la realización de la construcción y configuración de una red, teniendo en cuenta que la red al final tiene accesibilidad completa de extremo a extremo.

Para llevar a cabo dicha configuración se basó en cuatro partes, como primera instancia la construcción y configuración de los ajustes básicos de cada uno de los dispositivos que conforman la red junto con la asignación del direccionamiento de cada interfaz; en segunda medida se configura la capa 2 de la red y la compatibilidad con el host; en la tercera parte se configuran los protocolos de enrutamiento y por último en la fase cuatro se configura el protocolo de redundancia de primer salto, garantizando la integridad y seguridad de la red.

Palabras clave: CISCO, CCNP, Conmutación, Enrutamiento, Redes, Electrónica.

# ABSTRACT

The purpose of this scenario was to carry out the construction and configuration of a network, taking into account that the network ultimately has complete end-to-end accessibility.

To carry out this configuration, it was based on four parts, as a first instance the construction and configuration of the basic settings of each of the devices that make up the network together with the address assignment of each interface; secondly, layer 2 of the network and compatibility with the host are configured; in the third part the routing protocols are configured and finally in phase four the first hop redundancy protocol is configured, guaranteeing the integrity and security of the network.

Keywords: CISCO, CCNP, Routing, Switching, Networking, Electronics.

# INTRODUCCIÓN

El presente trabajo está basado en la construcción y configuración de una red para que haya accesibilidad completa de extremo a extremo, para que los hosts tengan soporte confiable y para que los protocolos de administración sean operativos dentro de la red de la empresa.

La característica principal de esta red es que a diferencia de la mayoría de redes, su diseño es completo al incluir configuraciones detalladas de los protocolos OSPF y BGP entre otros; además se fortalecen los conocimientos adquiridos utilizando el software GNS3 para la respectiva simulación.

A causa de que en esta época las redes de comunicaciones deben estar en la capacidad de responder a todas las constantes necesidades de sus clientes, se ve en esto una oportunidad para construir y configurar una red empresarial LAN y WAN, cumpliendo con el objetivo de asegurar la conexión, calidad y la seguridad de la misma.

# DESARROLLO

### **ESCENARIO**

Figura 1. Escenario.

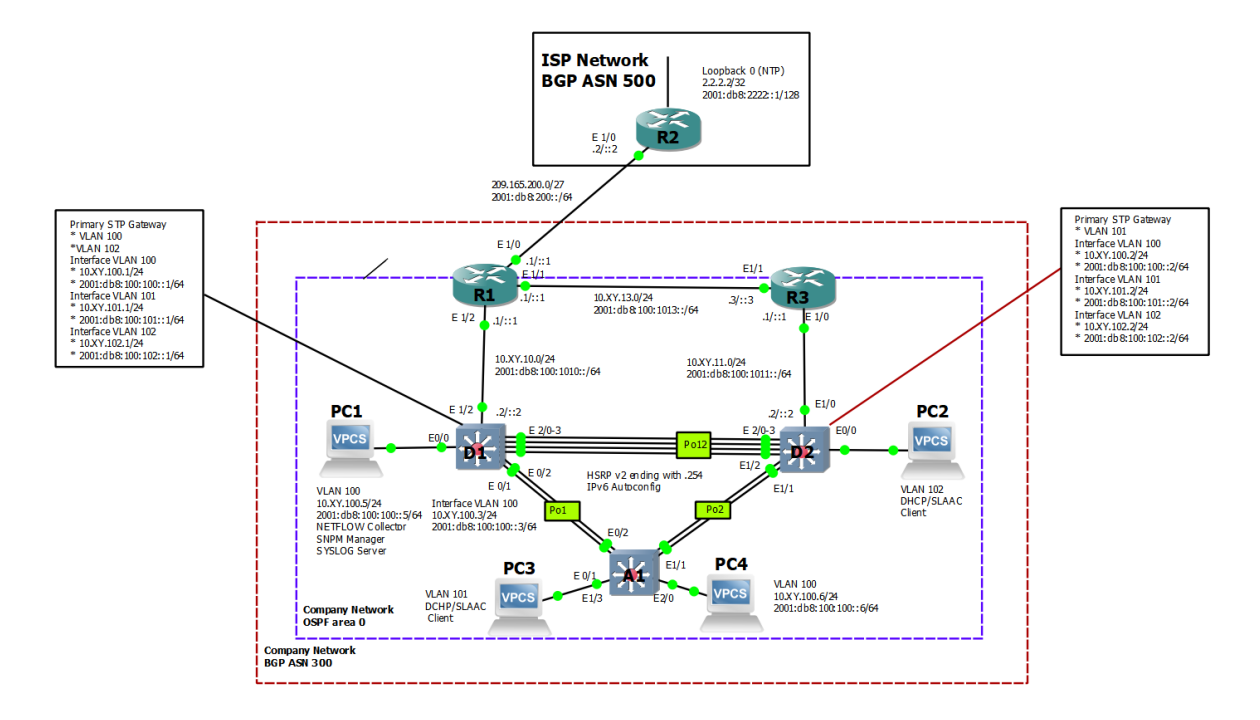

Fuente: Guía Prueba de habilidades prácticas CCNP

| Dispositivo | Interfaz  | Dirección IPv4     | Dirección IPv6          | IPv6       |
|-------------|-----------|--------------------|-------------------------|------------|
|             |           |                    |                         | Link-      |
|             |           |                    |                         | Local      |
| R1          | E1/0      | 209.165.200.225/27 | 2001:db8:200::1/64      | fe80::1:1  |
|             | E1/2      | 10.62.10.1/24      | 2001:db8:100:1010::1/64 | fe80::1:2  |
|             | E1/1      | 10.62.13.1/24      | 2001:db8:100:1013::1/64 | fe80::1:3  |
| R2          | E1/0      | 209.165.200.226/27 | 2001:db8:200::2/64      | fe80::2:1  |
|             | Loopback0 | 2.2.2.2/32         | 2001:db8:2222::1/128    | fe80::2:3  |
| R3          | E1/0      | 10.62.11.1/24      | 2001:db8:100:1011::1/64 | fe80::3:2  |
|             | E1/1      | 10.62.13.3/24      | 2001:db8:100:1013::3/64 | fe80::3:3  |
| D1          | E1/2      | 10.62.10.2/24      | 2001:db8:100:1010::2/64 | fe80::d1:1 |
|             | VLAN100   | 10.62.100.1/24     | 2001:db8:100:100::1/64  | fe80::d1:2 |
|             | VLAN101   | 10.62.101.1/24     | 2001:db8:100:101::1/64  | fe80::d1:3 |
|             | VLAN102   | 10.62.102.1/24     | 2001:db8:100:102::1/64  | fe80::d1:4 |

Tabla 1. Tabla de direccionamiento.

| D2  | E1/0     | 10.62.11.2/24  | 2001:db8:100:1011::2/64 | fe80::d2:1 |
|-----|----------|----------------|-------------------------|------------|
|     | VLAN100  | 10.62.100.2/24 | 2001:db8:100:100::2/64  | fe80::d2:2 |
|     | VLAN101  | 10.62.101.2/24 | 2001:db8:100:101::2/64  | fe80::d2:3 |
|     | VLAN102  | 10.62.102.2/24 | 2001:db8:100:102::2/64  | fe80::d2:4 |
| A1  | VLAN 100 | 10.62.100.3/23 | 2001:db8:100:100::3/64  | fe80::a1:1 |
| PC1 | NIC      | 10.62.100.5/24 | 2001:db8:100:100::5/64  | EUI-64     |
| PC2 | NIC      | DHCP           | SLAAC                   | EUI-64     |
| PC3 | NIC      | DHCP           | SLAAC                   | EUI-64     |
| PC4 | NIC      | 10.62.100.6/24 | 2001:db8:100:100::6/64  | EUI-64     |

Fuente: Guía Prueba de habilidades prácticas CCNP

La configuración de la red empresarial, se lleva a cabo por medio de las cuatro partes con su respectiva verificación de configuración y de conexión que se detallan a continuación:

# PARTE 1: CONSTRUCCIÓN Y CONFIGURACION BASICA DE LA RED

Este escenario se elabora en el simulador grafico GNS3, se crea la topología de red agregando a la pantalla principal tres routers (Cisco 7200), tres switches (Cisco IOU L2) y cuatro PC (VPCS), todos los dispositivos se conectan a través de cables Ethernet y se continúa con la configuración de los Slots de los adaptadores de red del SW.

– a ×

|     | _                                                                                                    |                                                            | 1              | Topology Summary                                                                                                    |
|-----|----------------------------------------------------------------------------------------------------|------------------------------------------------------------|----------------|----------------------------------------------------------------------------------------------------|
| œ   |                                                                                                    | de properties                                              |                | IOU1 telnet 192.168.56.113:5003                                                                                                    |
|     |                                                                                                    | . configuration                                            |                | <ul> <li>IOU2 telnet 192.168.56.113:5004</li> <li>IOU3 telnet 192.168.56.113:5005</li> <li>PC1 telnet 192.168.56.113:5008</li> </ul> |
| -   |                                                                                                    | eneral Memories and disks Slots Advanced Environment Usage |                | PC2 telnet 192.168.56.113:5006                                                                                                    |
|     |                                                                                                    | dantase                                                    |                | PC3 telnet 192.168.56.113:5010                                                                                                    |
|     | PC1                                                                                                    | bapters                                                    |                | R1 telnet 192.108.56.113:5002                                                                                                    |
| -   | VPCS                                                                                                    | slot 0: C7200-IO-FE                                        | -              | R2 telnet 192,168,56,113;5001                                                                                                    |
|     |                                                                                                    | slot 1: PA-4E                                              | •              | R3 telnet 192.168.56.113:5002                                                                                                    |
|     |                                                                                                    |                                                            |                | -                                                                                                    |
|     |                                                                                                    | slot 2:                                                    | •              | Servers Summary                                                                                                    |
| @ # |                                                                                                    | slot 3:                                                    | <b>*</b>       | EquipodeCarlosGonzalez CPU 10.4%, RAM 98.6%                                                                                          |
| ňň  |                                                                                                    | slot 4:                                                    | <b>•</b>       | GNS3 VM (GNS3 VM) CPU 2.3%, RAM 23.3%                                                                                                |
| ŦΨ  |                                                                                                    | elet Er                                                    |                |                                                                                                    |
|     |                                                                                                    | sion 5.                                                    |                |                                                                                                    |
| 5   |                                                                                                    | slot 6:                                                    | •              |                                                                                                    |
| -   |                                                                                                    | /ICs                                                       |                |                                                                                                    |
|     |                                                                                                    |                                                            |                |                                                                                                    |
|     |                                                                                                    | wic 0:                                                     |                |                                                                                                    |
|     |                                                                                                    | wic 1:                                                     | *              |                                                                                                    |
|     |                                                                                                    | wir 2:                                                     | -              |                                                                                                    |
|     | Consela                                                                                                    |                                                            |                |                                                                                                    |
|     | CMS2 management concole                                                                                                    |                                                            |                | 00                                                                                                    |
|     | Running GNS3 version 2.2.32 on Windows (64-bit) with F<br>Copyright (c) 2006-2022 GNS3 Technologies.<br>Use Help -> GNS3 Doctor to detect common issues. | eset                                                       | K Cancel Apply |                                                                                                    |
|     | =>                                                                                                    |                                                            |                |                                                                                                    |
|     |                                                                                                    |                                                            |                |                                                                                                    |
|     |                                                                                                    |                                                            |                |                                                                                                    |

Figura 2 Configuración física de los Routers

|          |                                                                                                    | 10 million and an                                         |      |
|----------|----------------------------------------------------------------------------------------------------|-----------------------------------------------------------|------|
|          | To Market Ware                                                                                                  | Topology Summary     Node Console                         | 80   |
| 9        | 🔮 Node properties                                                                                               | 7 × III IOU1 telnet 192.168.56.113:5003                   |      |
| ~        | IOU1 configuration                                                                                              | IOU2 teinet 192.168.56.113:5004                           |      |
| i l      | Annual and an annual and an annual and an annual and an annual and an annual and an annual and an annual and an | PC1 telnet 192.168.56.113:5008                            |      |
| -        | General Settings Wetwork Usage                                                                                  | PC3 telnet 192.168.56.113:5010                            |      |
| PC1      |                                                                                                    | R1 telnet 192.168.56.113:5002                             |      |
| VPCS     | Satial adapters: 0                                                                                              | R2 telnet 192.168.56.113:5001                             |      |
|          |                                                                                                    |                                                           |      |
| *        |                                                                                                    | Servers Summary                                           | 7.2% |
| <b>6</b> |                                                                                                    | <ul> <li>GNS3 VM (GNS3 VM) CPU 4.2%, RAM 23.2%</li> </ul> |      |
|          |                                                                                                    |                                                           |      |
|          |                                                                                                    |                                                           |      |
|          |                                                                                                    |                                                           |      |
|          |                                                                                                    |                                                           |      |
|          |                                                                                                    |                                                           |      |
|          |                                                                                                    | Apply                                                     |      |
| 4        | Keset UN Carlos                                                                                                 |                                                           |      |

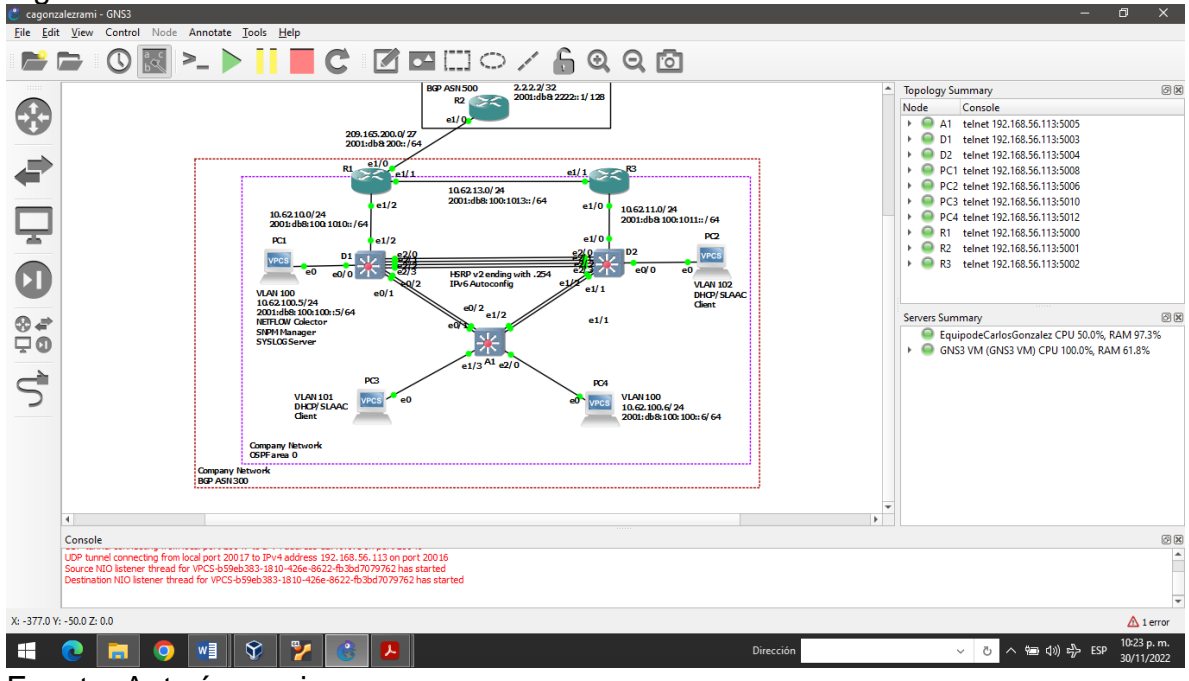

# Figura 4. Simulación del escenario

Fuente: Autoría propia

Se realizan las configuraciones de los Routers, Switches y PCs atendiendo las tareas establecidas del escenario. Los ajustes se realizan en modo de configuración global por medio del comando configure terminal. A partir de lo anterior se inicia aplicando los siguientes comandos que permiten realizar las configuraciones básicas y a la asignación de la dirección de cada interfaz que compone a los dispositivos:

#### Router R1

#hostname R1 #ipv6 unicast-routing #no ip domain lookup #banner motd # R1, ENCOR Skills Assessment# #line con 0 #exec-timeout 0 0 #logging synchronous #exit #interface e1/0 #ip address 209.165.200.225 255.255.255.224 #ipv6 address fe80::1:1 link-local #ipv6 address 2001:db8:200::1/64 #no shutdown #exit #interface e1/2 #ip address 10.62.10.1 255.255.255.0 #ipv6 address fe80::1:2 link-local #ipv6 address 2001:db8:100:1010::1/64 #no shutdown #exit #interface e1/1 #ip address 10.62.13.1 255.255.255.0 #ipv6 address fe80::1:3 link-local #ipv6 address 2001:db8:100:1013::1/64 #no shutdown #exit

# **Router R2**

#hostname R2
#ipv6 unicast-routing
#no ip domain lookup
#banner motd # R2, ENCOR Skills Assessment#
#line con 0
#exec-timeout 0 0
#logging synchronous

#exit
#interface e1/0
#ip address 209.165.200.226 255.255.255.224
#ipv6 address fe80::2:1 link-local
#ipv6 address 2001:db8:200::2/64
#no shutdown
#exit
#interface Loopback 0
#ip address 2.2.2.2 255.255.255.255
#ipv6 address fe80::2:3 link-local
#ipv6 address fe80::2:3 link-local
#ipv6 address 2001:db8:2222::1/128
#no shutdown
#exit

#### **Router R3**

#hostname R3 #ipv6 unicast-routing #no ip domain lookup #banner motd # R3, ENCOR Skills Assessment# #line con 0 #exec-timeout 0 0 #logging synchronous #exit #interface e1/0 #ip address 10.62.11.1 255.255.255.0 #ipv6 address fe80::3:2 link-local #ipv6 address 2001:db8:100:1011::1/64 #no shutdown #exit #interface e1/1 #ip address 10.62.13.3 255.255.255.0 #ipv6 address fe80::3:3 link-local #ipv6 address 2001:db8:100:1010::2/64 #no shutdown #exit

#### Switch D1

#hostname D1
#ip routing
#ipv6 unicast-routing
#no ip domain lookup
#banner motd # D1, ENCOR Skills Assessment#
#line con 0
#exec-timeout 0 0
#logging synchronous

#exit #vlan 100 #name Management #exit #vlan 101 #name UserGroupA #exit #vlan 102 #name UserGroupB #exit #vlan 999 #name NATIVE #exit #interface e1/2 #no switchport #ip address 10.62.10.2 255.255.255.0 #ipv6 address fe80::d1:1 link-local #ipv6 address 2001:db8:100:1010::2/64 #no shutdown #exit #interface vlan 100 #ip address 10.62.100.1 255.255.255.0 #ipv6 address fe80::d1:2 link-local #ipv6 address 2001:db8:100:100::1/64 #no shutdown #exit #interface vlan 101 #ip address 10.62.101.1 255.255.255.0 #ipv6 address fe80::d1:3 link-local #ipv6 address 2001:db8:100:101::1/64 #no shutdown #exit #interface vlan 102 #ip address 10.62.102.1 255.255.255.0 #ipv6 address fe80::d1:4 link-local #ipv6 address 2001:db8:100:102::1/64 #no shutdown #exit #ip dhcp excluded-address 10.62.101.1 10.62.101.109 #ip dhcp excluded-address 10.62.101.141 10.62.101.254 #ip dhcp excluded-address 10.62.102.1 10.62.102.109 #ip dhcp excluded-address 10.62.102.141 10.62.102.254 #ip dhcp pool VLAN-101 #network 10.62.101.0 255.255.255.0 #default-router 10.62.101.254

#exit #ip dhcp pool VLAN-102 #network 10.62.102.0 255.255.255.0 #default-router 10.62.102.254 #exit #interface range e0/0-3,e1/0-1,e1/3,e2/0-3,e3/0-3 #shutdown #exit

# Switch D2

#hostname D2 #ip routing #ipv6 unicast-routing #no ip domain lookup #banner motd # D2, ENCOR Skills Assessment# #line con 0 #exec-timeout 0 0 #logging synchronous #exit #vlan 100 #name Management #exit #vlan 101 #name UserGroupA #exit #vlan 102 #name UserGroupB #exit #vlan 999 #name NATIVE #exit #interface e1/0 #no switchport #ip address 10.62.11.2 255.255.255.0 #ipv6 address fe80::d1:1 link-local #ipv6 address 2001:db8:100:1011::2/64 #no shutdown #exit #interface vlan 100 #ip address 10.62.100.2 255.255.255.0 #ipv6 address fe80::d2:2 link-local #ipv6 address 2001:db8:100:100::2/64 #no shutdown #exit #interface vlan 101

#ip address 10.62.101.2 255.255.255.0 #ipv6 address fe80::d2:3 link-local #ipv6 address 2001:db8:100:101::2/64 #no shutdown #exit #interface vlan 102 #ip address 10.62.102.2 255.255.255.0 #ipv6 address fe80::d2:4 link-local #ipv6 address 2001:db8:100:102::2/64 #no shutdown #exit #ip dhcp excluded-address 10.62.101.1 10.62.101.209 #ip dhcp excluded-address 10.62.101.241 10.62.101.254 #ip dhcp excluded-address 10.62.102.1 10.62.102.209 #ip dhcp excluded-address 10.62.102.241 10.62.102.254 #ip dhcp pool VLAN-101 #network 10.62.101.0 255.255.255.0 #default-router 10.62.101.254 #exit #ip dhcp pool VLAN-102 #network 10.62.102.0 255.255.255.0 #default-router 10.62.102.254 #exit #interface range e0/0-3,e1/1-3,e2/0-3,e3/0-3 #shutdown #exit

# Switch A1

#hostname A1 #no ip domain lookup #banner motd # A1, ENCOR Skills Assessment# #line con 0 #exec-timeout 0 0 #logging synchronous #exit #vlan 100 #name Management #exit #vlan 101 #name UserGroupA #exit #vlan 102 #name UserGroupB #exit #vlan 999

#name NATIVE
#exit
#interface vlan 100
#ip address 10.62.100.3 255.255.255.0
#ipv6 address fe80::a1:1 link-local
#ipv6 address 2001:db8:100:100::3/64
#no shutdown
#exit
#interface range e0/0,e0/3,e1/0,e2/1-3,e3/0-3
#shutdown
#exit

En esta instancia, para guardar la configuración de todos los dispositivos de la topología de red que hayamos creado con GNS3, se coloca en cada uno de ellos el comando running-config al archivo startup-config, debido a que el archivo running-config permite obtener una copia del archivo mediante el archivo startup-config al iniciar ya sea un Router o un Switch. De esta forma cuando el administrador requiera modificar la configuración de un dispositivo o desee añadir y/o eliminar líneas de comando, el archivo de configuración actual sea el que se modifique.

#copy running-config startup-config

Si hay PCs en la topología y hemos hecho algún cambio en ellos, se coloca el comando

#save

Figura 5. Guardando las configuraciones en R1

| RI#copy running-config startup-config<br>Destination filename fistantup-config)<br>Marning: Attempting to overwitte an NNRAM configuration previously written<br>by a different version of the system image.<br>Deenwite the previous NNRAM configuration?[confirm]<br>Building configuration<br>[OK]<br>nim |                                                        |
|----------------------------------------------------------------------------------------------------|--------------------------------------------------------|
| solar-winds 7   Solar-PuTTY free tool                                                                                                    | © 2019 SolarWinds Worldwide, LLC. All rights reserved. |
| 🛒 📀 🔚 🥥 💓 🛠 🍢 🐮 🔯 🖉                                                                                                    | Dirección - C ^ 🖮 (ti) 🖧 ESP 10.48 p. m.<br>29/11/2022 |

Fuente: Autoría propia

Figura 6. Guardando las configuraciones en R2

| R2#copy running-config startup-config<br>Destination filename [startup-config]}<br>Marning: Attempting to overwrite an INNAM configuration previously written<br>by a different version of the system image.<br>Dverwrite the previous NVMAM configuration?[confirm]<br>Building configuration<br>[ok]<br>R2# |                                                        |
|----------------------------------------------------------------------------------------------------|--------------------------------------------------------|
| solarwinds Solar-PuTTY free tool                                                                                                    | © 2019 SolarWinds Worldwide, LLC. All rights reserved. |
| 📫 💽 👩 📲 🛠 🍢 🕲 🥥 🥼                                                                                                    | Dirección · · · · · · · · · · · · · · · · · · ·        |
|                                                                                                    |                                                        |

Fuente: Autoría propia

#### Figura 7. Guardando las configuraciones en R3

| Algopy running-config startup-config<br>#Wov 29 22:56:39.115: %5Y5-5-CWF10 1: Configured from console by console<br>#Secopy running-config startup-config]<br>bestination filename [startup-config]<br>barning: Attempting to overwrite an NMRM configuration previously written<br>by a different version of the system image.<br>Dewrite the previous NMRM configuration?[confirm]<br>Building configuration<br>Dot<br>Date | -                                                      |
|----------------------------------------------------------------------------------------------------|--------------------------------------------------------|
| solarwinds F   Solar-PuTTY /ree tool                                                                                                    | © 2019 SolarWinds Worldwide, LLC. All rights reserved. |
| 🚅 💽 📷 🌍 🕶 🛠 🍢 省 🔕 🐗                                                                                                    | Dirección - 한 수 📾 여)) 🖧 ESP 10:58 p. m. 29/11/2022     |
|                                                                                                    |                                                        |

Fuente: Autoría propia

#### Figura 8. Guardando las configuraciones en D1

| DIFcopy running-config startup-config<br>Destination filename [startup-config]<br>Marning: Attempting to overwrite an INNAW configuration previously written<br>by a different version of the system image.<br>Overwrite the previous INNAM configuration?[confirm]<br>Building configuration.<br>Compressed configuration from 2490 bytes to 1392 bytes[OK]<br>DIF |                                                        |
|----------------------------------------------------------------------------------------------------|--------------------------------------------------------|
| solarwinds 🗲   Solar-PuTTY free tool                                                                                                    | © 2019 SolarWinds Worldwide, LLC. All rights reserved. |
| = 💽 🖪 父 🖬 🛠 🎦 🖉 🥥                                                                                                    | Dirección · · · · · · · · · · · · · · · · · · ·        |
| Fuentes Autoría prenia                                                                                                    |                                                        |

#### Fuente: Autoría propia

Figura 9. Guardando las configuraciones en D2

| D2#copy running-config startup-config                                                          |                                                     |  |  |
|------------------------------------------------------------------------------------------------|-----------------------------------------------------|--|--|
| Destination filename [startup-config]?                                                         |                                                     |  |  |
| Warning: Attempting to overwrite an NVRAM configuration previously written                     |                                                     |  |  |
| by a different version of the system image.                                                    |                                                     |  |  |
| rwrite the previous NVRAM configuration?[confirm]                                              |                                                     |  |  |
| Building configuration                                                                         |                                                     |  |  |
| Compressed configuration from 2490 bytes to 1392 bytes[OK]                                     |                                                     |  |  |
| D2#                                                                                            |                                                     |  |  |
| *Nov 29 23:16:39.200: %CDP-4-DUPLEX_MISMATCH: duplex mismatch discovered on Ethernet1/0 (not f |                                                     |  |  |
| ull duplex), with R3 Ethernet1/0 (full duplex).                                                |                                                     |  |  |
| D2#                                                                                            |                                                     |  |  |
|                                                                                                |                                                     |  |  |
| solar. DuTV (reation)                                                                          | © 2019 SolarWinde Worldwide LLC All rights resear   |  |  |
| Solar Winds *   Solar Part Ince tool                                                           | e 2015 Solarminas Hondwide, Ede. All rights reserve |  |  |
| 📑 💽 🧊 🧐 😰 🏆 🗳 🔕 🥼                                                                              | Dirección · · · · · · · · · · · · · · · · · · ·     |  |  |
|                                                                                                |                                                     |  |  |

#### Fuente: Autoría propia

Figura 10. Guardando las configuraciones en A1

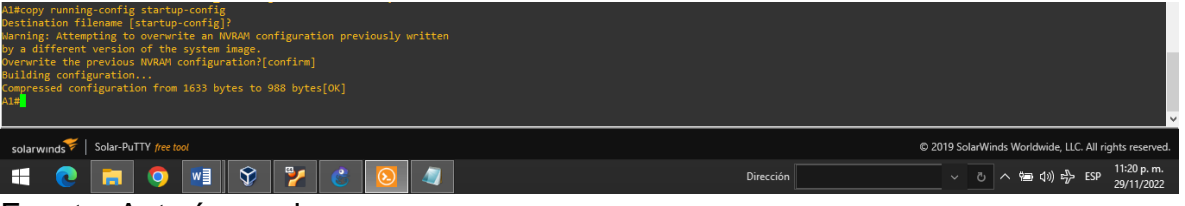

Fuente: Autoría propia

Seguidamente, se asignan las direcciones IPv4 e IPv6 en PC1 y PC4 con la respectiva puerta de enlace 10.55.100.254; Por consiguiente a través de las siguientes figuras al emitir el comando sh se observa la dirección IP previamente configurada y asimismo se emite el comando save.

> ip 10.62.100.5/24 10.62.100.254

Figura 11. Asignación de direccionamiento IPv4 e IPv6 a PC1.

| PC1> s      |                                                                           |                                           |                          |                                           |                                                        |
|-------------|---------------------------------------------------------------------------|-------------------------------------------|--------------------------|-------------------------------------------|--------------------------------------------------------|
| NAME<br>PC1 | IP/MASK<br>10.62.100.5/24<br>fe80::250:79ff:fe66:<br>2001:db8:100:100::5/ | GATEWAY<br>10.62.100.254<br>6801/64<br>64 | MAC<br>00:50:79:66:68:01 | LPORT RHOST:PORT<br>20046 127.0.0.1:20047 |                                                        |
| PC1>        |                                                                           |                                           |                          |                                           |                                                        |
| soları      | winds 🗧   Solar-PuTTY fre                                                 | e tool                                    |                          |                                           | © 2019 SolarWinds Worldwide, LLC. All rights reserved. |
|             | 0                                                                         |                                           | 7 3                      |                                           | Dirección ~ (1) 라 도와 11:23 p.m.<br>29/11/2022          |

Fuente: Autoría propia

> ip 10.62.100.6/24 10.62.100.254

Figura 12. Asignación de direccionamiento IPv4 e IPv6 a PC4.

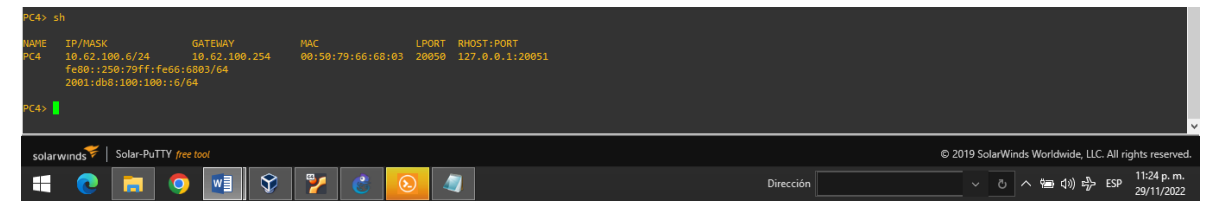

Fuente: Autoría propia

# PARTE 3: CONFIGURACION DE LA RED DE CAPA 2 Y LA COMPATIBILIDAD CON LOS HOSTS

En esta parte se completa la configuración de la red de capa 2 y configurará el soporte de host básico. Al final de esta parte, todos los interruptores deberían poder comunicarse. PC2 y PC3 deben recibir direccionamiento de DHCP y SLAAC, por ello se seguirá el siguiente procedimiento. Para lo cual, primero en todos los Switches se establecen las interfaces troncales IEEE 802.1Q sobre los enlaces de interconexión entre Switches de la consiguiente forma:

- D1 y D2
- D1 y A1
- D2 y A1

Se configura la VLAN 999 como la VLAN nativa, para esta parte se utilizan los siguientes comandos:

### D1 hacia D2

#interface range e2/0-3
#switchport trunk encapsulation dot1q
#switchport mode trunk
#switchport trunk native vlan 999
#no shutdown

### D1 hacia A1

#interface range e0/1-2
#switchport trunk encapsulation dot1q
#switchport mode trunk
#switchport trunk native vlan 999
#no shutdown

#### D2 hacia D1

#interface range e2/0-3
#switchport trunk encapsulation dot1q
#switchport mode trunk
#switchport trunk native vlan 999
#no shutdown
#exit

### D2 hacia A1

#interface range e1/1-2
#switchport trunk encapsulation dot1q
#switchport mode trunk
#switchport trunk native vlan 999
#no shutdown

#### A1 hacia D1

#interface range e0/1-2
#switchport trunk encapsulation dot1q
#switchport mode trunk
#switchport trunk native vlan 999
#no shutdown

# A1 hacia D2

#interface range e1/1-2
#switchport trunk encapsulation dot1q
#switchport mode trunk
#switchport trunk native vlan 999
#no shutdown

Inmediatamente se colocan los comandos anteriores, en todos los switches se habilita el protocolo Rapid Spanning-Tree (RSTP) también llamado protocolo de

árbol de expansión; un protocolo de red de la segunda capa OSI (nivel de enlace de datos), que gestiona enlaces redundantes.

#spanning-tree mode rapid-pvst

En los Switches D1 y D2, se configuran los puentes raíz RSTP (root bridges). Teniendo en cuenta que D1 y D2 deben proporcionar respaldo en caso de falla del puente raíz (root bridge). De este modo se configura D1 y D2 como raíz (root) para las VLAN apropiadas, con prioridades de apoyo mutuo en caso de falla del switch.

#### Switch D1

#spanning-tree vlan 100,102 root primary #spanning-tree vlan 101 root secondary #exit

#### Switch D2

#spanning-tree vlan 101 root primary #exit

Por medio del siguiente comando se puede verificar y monitorear la configuración RSTP que determina el puente raíz.

#show spanning-tree

Figura 13. Verificación de RSTP en D1

| : D1                                              | × • D2                                                                                                    |                        |           |                                                                                                    | - 5              | ×               |
|---------------------------------------------------|----------------------------------------------------------------------------------------------------|------------------------|-----------|----------------------------------------------------------------------------------------------------|------------------|-----------------|
| Dl#show spar<br>VLAN0100<br>Spanning t<br>Root ID | ning-tree<br>ree enabled protocol rstp<br>Priority 24676<br>Address aabb.cc00.0100<br>This bridge is the root<br>Hello Time 2 sec Hax Age 20 sec | Forward Delay 15 sec   |           |                                                                                                    |                  | ^               |
| Bridge ID                                         | Priority 24676 (priority 24576<br>Address aabb.cc00.0100<br>Hello Time 2 sec Max Age 20 sec<br>Aging Time 300 sec                                |                        |           |                                                                                                    |                  |                 |
| Interface                                         | Role Sts Cost Prio.Nbr                                                                                                    | Туре                   |           |                                                                                                    |                  |                 |
| Et0/0<br>Po1<br>Po12                              | Desg FWD 100 128.1<br>Desg FWD 56 128.65<br>Desg FWD 41 128.66                                                                                   | Shr Edge<br>Shr<br>Shr |           |                                                                                                    |                  |                 |
| VLAN0101<br>Spanning t<br>Root ID                 | ree enabled protocol rstp<br>Priority 24677<br>Address abb.cc00.0200<br>Cost 41<br>Port 66 (Port-channell2)<br>Hello Time 2 sec Max Age 20 sec   |                        |           |                                                                                                    |                  |                 |
| Bridge ID                                         | Priority 28773 (priority 28672<br>Address aabb.cc00.0100<br>Hello Time 2 sec Max Age 20 sec<br>Aging Time 300 sec                                |                        |           |                                                                                                    |                  |                 |
| Interface                                         |                                                                                                    |                        |           |                                                                                                    |                  |                 |
| Po1<br>Po12<br>More                               | Desg FWD 56 128.65<br>Root FWD 41 128.66                                                                                                    | Shr<br>Shr             |           |                                                                                                    |                  |                 |
| colarwinde                                        | Solar-PuTTY free tool                                                                                                    |                        |           | © 2019 SolarWinds Worldwide                                                                                                    | C. All rights re | eserved.        |
|                                                   |                                                                                                    | 2 3                    | Dirección | <ul> <li></li> <li></li> <li><!--</td--><td>ESP 7:16</td><td>p. m.<br/>2/2022</td></li></ul> | ESP 7:16         | p. m.<br>2/2022 |

Fuente: Autoría propia

Figura 14. Verificación de RSTP en D2

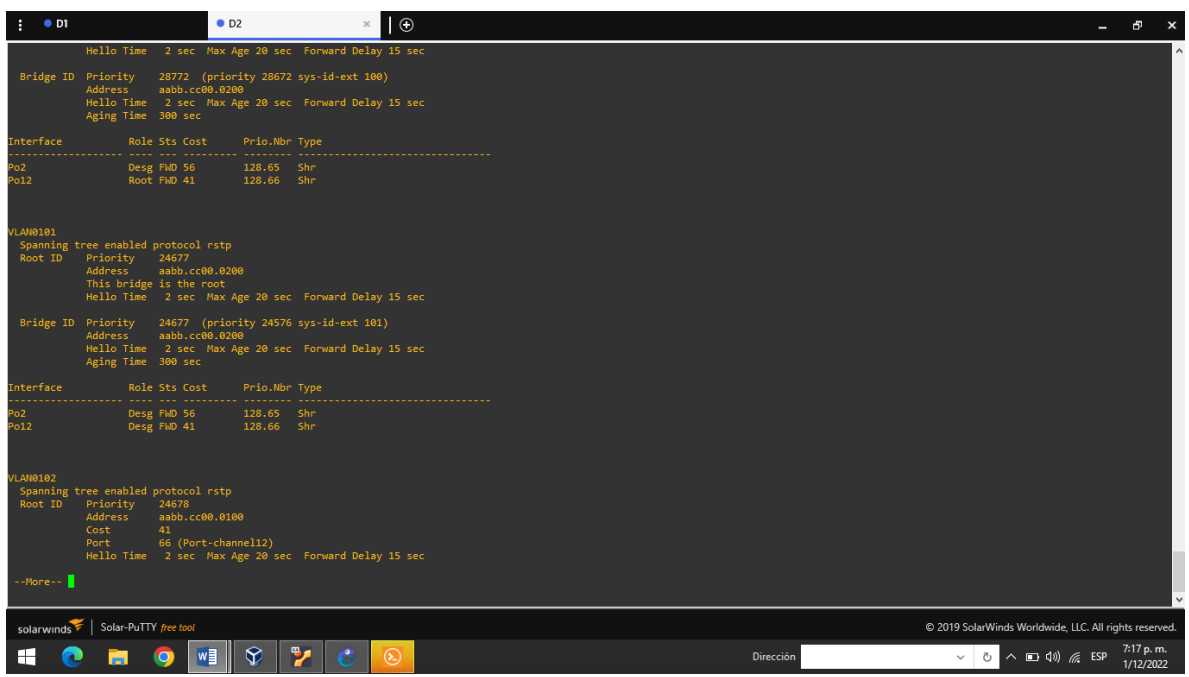

Fuente: Autoría propia

La configuración de un EtherChannel se puede hacer de dos formas diferentes: negociación o manual, LACP es un protocolo abierto definido por el estándar 802.3ad para intercambiar mensajes. Para esta red en todos los Switches, se crean EtherChannels LACP de la consiguiente forma:

- D1 hacia D2 Port channel 12
- D1 hacia A1 Port channel 1
- D2 hacia A1 Port channel 2

# Switch D1

#interface range e2/0-3
#channel-protocol lacp
#channel-group 12 mode active
#exit
#interface range e0/1-2
#channel-protocol lacp
#channel-group 1 mode active
#exit
#interface port-channel 12
#switchport trunk encapsulation dot1q
#switchport mode trunk
#switchport trunk native vlan 999
#switchport trunk allowed vlan 100-102

#interface port-channel 1
#switchport trunk encapsulation dot1q
#switchport mode trunk
#switchport trunk native vlan 999
#switchport trunk allowed vlan 100-102

# Switch D2

#interface range e1/1-2 #channel-protocol lacp #channel-group 2 mode active #exit #interface range e2/0-3 #channel-protocol lacp #channel-group 12 mode active #exit #interface port-channel 2 #switchport trunk encapsulation dot1q #switchport mode trunk #switchport trunk native vlan 999 #switchport trunk allowed vlan 100-102 #exit #interface port-channel 12 #switchport trunk encapsulation dot1q #switchport mode trunk #switchport trunk native vlan 999 #switchport trunk allowed vlan 100-102 #exit

# Switch A1

#interface range e0/1-2 #channel-protocol lacp #channel-group 1 mode active #exit #interface range e1/1-2 #channel-group 2 mode active #exit #interface port-channel 1 #switchport trunk encapsulation dot1q #switchport trunk native vlan 999 #switchport mode trunk #switchport trunk allowed vlan 100-102 #exit #interface port-channel 2 #switchport trunk encapsulation dot1q #switchport trunk native vlan 999

#switchport mode trunk #switchport trunk allowed vlan 100-102 #exit

La importancia de la configuración anterior radica en que mientras el Portchannel no se establezca Spanning-tree toma un puerto del grupo como Root (FWD) y los demás los bloquea. Cuando se establece el Portcahannel las interfaces individuales ya no se muestran en STP y sólo aparece la interfaz lógica del portchannel.

El siguiente comando permite realizar la verificación de la configuración de los puertos Etherchannel

#show etherchannel summary

Figura 15. Verificación de los puertos Etherchannel en D1

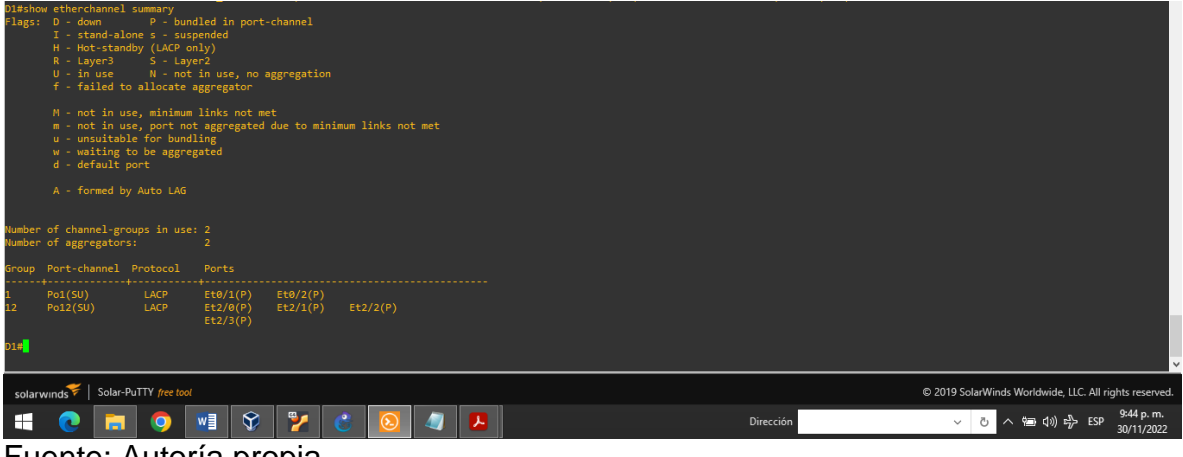

Fuente: Autoría propia

Figura 16. Verificación de los puertos Etherchannel en D2

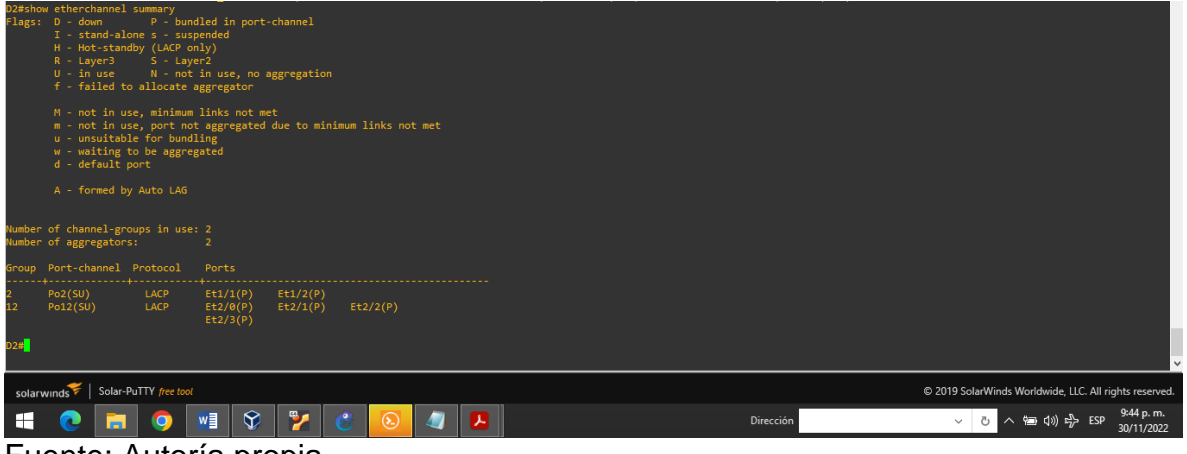

Fuente: Autoría propia

#### Figura 17. Verificación de los puertos Etherchannel en A1

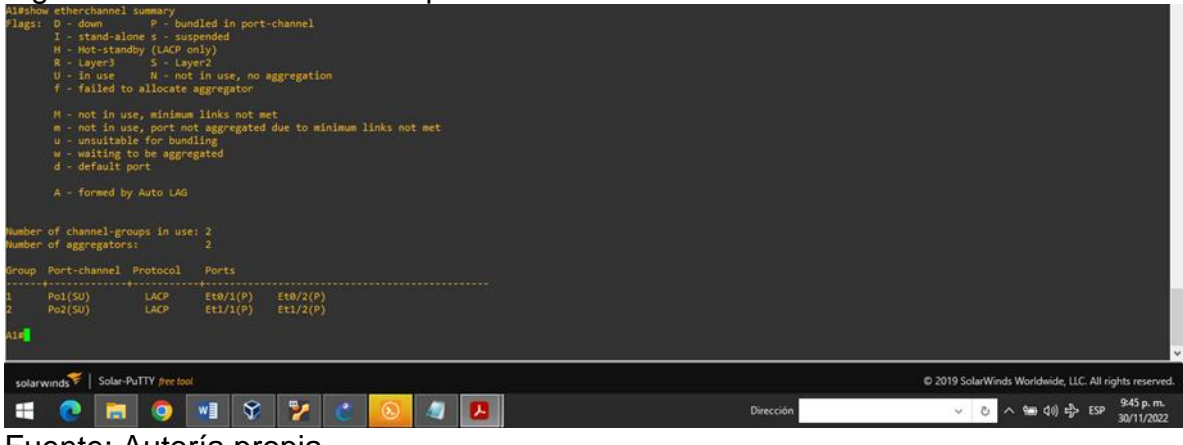

Fuente: Autoría propia

Consecutivamente en todos los Switches, se configura los puertos de acceso del host (host access port) que se conectan a PC1, PC2, PC3 y PC4.

#### Switch D1

#interface e0/0
#switch mode access
#switch access vlan 100
#spanning-tree portfast
#no shutdown
#exit

#### Switch D2

#interface e0/0
#switch mode access
#switch access vlan 102
#spanning-tree portfast
#no shutdown
#exit

#### Switch A1

#interface e1/3
#switch mode access
#switch access vlan 101
#spanning-tree portfast
#no shutdown
#interface e2/0
#switch mode access
#switch access vlan 100
#spanning-tree portfast
#no shutdown

#exit

Se utiliza el comando ip dhcp para que se asignen estáticamente las direcciones Ipv4 e Ipv6 en los PC2 y PC3.

PC2> ip dhcp IP 10.62.102.110/24 GW 10.62.102.254

Figura 18. Verificación del protocolo DHCP en PC2

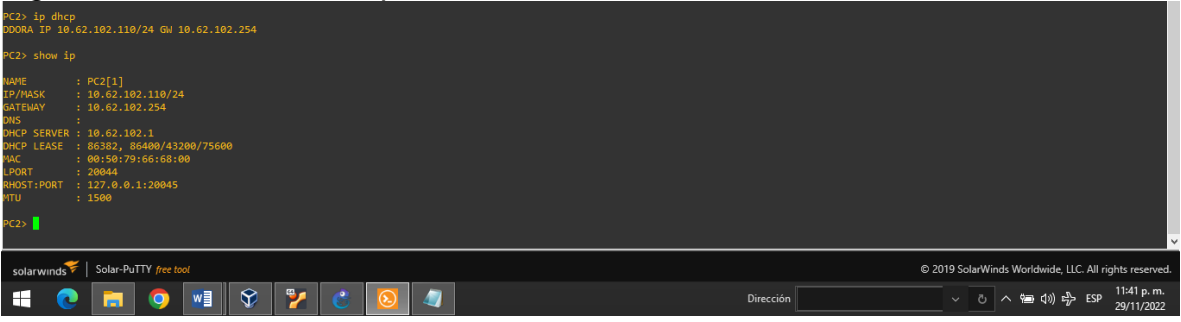

Fuente: Autoría propia

PC3> ip dhcp IP 10.62.101.110/24 GW 10.62.101.254

Figura 19. Verificación del protocolo DHCP en PC3

| PC3> ip dhcp<br>DDORA IP 10.<br>PC3> show ir                                                 | 62.101.110/24 GW 10.                                                                                                    |            |   |   |   |    |   |                                                |  |
|----------------------------------------------------------------------------------------------|----------------------------------------------------------------------------------------------------|------------|---|---|---|----|---|------------------------------------------------|--|
| NAME<br>IP/MASK<br>GATEMAY<br>DNS<br>DHCP LEASE<br>MAC<br>LPORT<br>RHOST:PORT<br>MTU<br>PC3> | : PC3[1]<br>: 10.62.101.110/24<br>: 10.62.101.254<br>: 10.62.101.1<br>: 06.357, 86400/43200<br>: 00:507/91:66:68:02<br>: 20048<br>: 127.0.0.1:20049<br>: 1500 | /75600     |   |   |   |    |   |                                                |  |
| solarwinds                                                                                   | solarwinds 🌾 🛛 Solar-PuTTY /ree tool 🕫 2019 SolarWinds Worldwide, LLC. All rights reserved                                                                    |            |   |   |   |    |   |                                                |  |
| -                                                                                            | . 🖬 🗿 🛽                                                                                                    | <b>~</b> ] | Ŷ | 7 | 6 | ۵. | 4 | Dirección 🗸 👋 📩 다 🕹 ESP 11:43 p. m. 29/11/2022 |  |

Fuente: Autoría propia

Para probar y verificar la conectividad de extremo a extremo, se usa el comando ping para probar la conectividad Ipv4 entre todos los dispositivos de la red.

Verificación de conexión desde PC1

- D1: 10.62.100.1
- D2: 10.62.100.2
- PC4: 10.62.100.6

Figura 20. Verificación de conexión desde PC1

| PC1> ping 10.62.100.1                                                                                                    |                                                                                                    |
|----------------------------------------------------------------------------------------------------|----------------------------------------------------------------------------------------------------|
| 84 bytes from 10.62.100.1 icmp_seq=1 ttl=255 time=1.365 ms<br>34 bytes from 10.62.100.1 icmp_seq=2 ttl=255 time=2.165 ms<br>34 bytes from 10.62.100 icms_censes ttl=255 time=2.090 ms                                                                                                    |                                                                                                    |
| 84 bytes from 10.62.100.1 icmp_seq=4 ttl=255 time=2.311 ms<br>84 bytes from 10.62.100.1 icmp_seq=5 ttl=255 time=1.426 ms                                                                                                    |                                                                                                    |
| PC1> ping 10.62.100.2                                                                                                    |                                                                                                    |
| 84 bytes from 16.62.100.2 icem_seq=1 ttl=55 time=5.823 ms<br>84 bytes from 16.62.100.2 icem_seq=2 ttl=55 time=2.214 ms<br>84 bytes from 16.62.100.2 icem_seq=3 ttl=55 time=2.763 ms<br>84 bytes from 16.62.100.2 icem_seq=4 ttl=255 time=2.498 ms<br>84 bytes from 16.62.100.2 icem_seq=4 ttl=255 time=3.355 ms   |                                                                                                    |
| PC1> ping 10.62.100.6                                                                                                    |                                                                                                    |
| 84 bytes from 10.62,100.6 icmp_seq=1 ttl=64 time=2,712 ms<br>84 bytes from 10.62,100.6 icmp_seq=2 ttl=64 time=2,276 ms<br>84 bytes from 10.62,2100.6 icmp_seq=3 ttl=64 time=3,269 ms<br>84 bytes from 10.62,2100.6 icmp_seq=4 ttl=64 time=3,269 ms<br>80 bytes from 10.62,2100.6 icmp_seq=5 ttl=164 time=3,269 ms |                                                                                                    |
| PC1>                                                                                                    |                                                                                                    |
| relations of the tool                                                                                                    | © 2019 SalarWinds Worldwide Ⅱ[C Δ] rinhts reserved                                                       |
|                                                                                                    | 0 2015 Solutinitis individue, de la regional de la regional<br>Dirección < U ∧ San d(i) ∯ ESP 29/11/2022 |
| Euonto: Autoría propia                                                                                                    |                                                                                                    |

Fuente: Autoría propia

Verificación de conexión desde PC2

- D1: 10.62.102.1
- D2: 10.62.102.2

Figura 21. Verificación de conexión desde PC2

| PC2> ping 10.62.102.1                                                                                                    |                                                        |
|----------------------------------------------------------------------------------------------------|--------------------------------------------------------|
| N4 bytes from 16.62.102.1 icmp_seq=1 ttl=255 timm=1.305 ms<br>N4 bytes from 16.62.102.1 icmp_seq=2 ttl=255 timm=2.485 ms<br>N4 bytes from 16.62.102.1 icmp_seq=3 ttl=255 timm=1.462 ms<br>N4 bytes from 16.62.102.1 icmp_seq=4 ttl=255 timm=1.702 ms<br>N6 bytes from 16.62.102.1 icmp_seq=4 ttl=255 timm=1.605 ms |                                                        |
| PC2> ping 10.62.102.2                                                                                                    |                                                        |
| 04 bytes from 10.62.102.2 icmp_seq=1 ttl=255 time=0.524 ms<br>04 bytes from 10.62.102.2 icmp_seq=2 ttl=255 time=1.362 ms<br>04 bytes from 10.62.102.2 icmp_seq=2 ttl=255 time=1.174 ms<br>04 bytes from 10.62.102.2 icmp_seq=4 ttl=255 time=0.911 ms<br>04 bytes from 10.62.102.2 icmp_seq=4 ttl=255 time=0.900 ms |                                                        |
| PC2>                                                                                                    |                                                        |
|                                                                                                    | ×                                                      |
| solarwinds 😤   Solar-PuTTY free tool                                                                                                    | © 2019 SolarWinds Worldwide, LLC. All rights reserved. |
| 🚅 💽 👩 📲 😵 🍢 省 🔕 🥥                                                                                                    | Dirección · · · · · · · · · · · · · · · · · · ·        |
| Euconto: Autoría propio                                                                                                    |                                                        |

Fuente: Autoría propia

Verificación de conexión desde PC3

- D1: 10.62.101.1
- D2: 10.62.101.2

Figura 22. Verificación de conexión desde PC3

| PC3> ping 10.62.101.1                                                                                                    |                                                        |
|----------------------------------------------------------------------------------------------------|--------------------------------------------------------|
| 84 bytes from 16.62.101.1 icmp_scq=1 ttl=55 time=5.024 ms<br>84 bytes from 16.62.101.1 icmp_scq=2 ttl=55 time=3.424 ms<br>94 bytes from 16.62.101.1 icmp_scq=3 ttl=55 time=3.473 ms<br>94 bytes from 16.62.101.1 icmp_scq=4 ttl=55 time=3.479 ms<br>95 bytes from 16.62.101.1 icmp_scq=5 ttl=55 time=3.474 ms      |                                                        |
| PC3> ping 10.62.101.2                                                                                                    |                                                        |
| 84 bytes from 10.62.101.2 icmp_seq=1 ttl=255 time=3.075 ms<br>84 bytes from 10.62.101.2 icmp_seq=2 ttl=255 time=2.160 ms<br>84 bytes from 10.62.201.2 icmp_seq=3 ttl=255 time=3.615 ms<br>84 bytes from 10.62.201.2 icmp_seq=4 ttl=255 time=3.464 ms<br>84 bytes from 10.62.201.2 icmp_seq=5 ttl=255 time=3.464 ms |                                                        |
| PC3>                                                                                                    |                                                        |
| solarwinds Solar-PuTTY free tool                                                                                                    | © 2019 SolarWinds Worldwide, LLC. All rights reserved. |
| 📲 💽 🔚 🛇 📲 🛠 🏲 😮 🥥                                                                                                    | Dirección ~ (1) 다 다 1148 p.m.<br>29/11/2022            |

Fuente: Autoría propia

Verificación de conexión desde PC4

- D1: 10.62.100.1
- D2: 10.62.100.2
- PC1: 10.62.100.5

Figura 23. Verificación de conexión desde PC4

| PC4> ping 10.62.100.1                                                                                                    |                                                        |
|----------------------------------------------------------------------------------------------------|--------------------------------------------------------|
| 44 bytes from 19.62.100.1 icmp_seqs-1 t1-255 iime-1.155 ms<br>54 bytes from 19.62.100.1 icmp_seq-2 t1-255 iime-2.353 ms<br>54 bytes from 19.62.100.1 icmp_seq-3 t1-255 iime-2.272 ms<br>54 bytes from 19.62.100.1 icmp_seq-4 t1-255 iime-2.002 ms<br>54 bytes from 19.62.200.1 icmp_seq-5 t1-255 iime-2.002 ms         |                                                        |
| PC4> ping 10.62.100.2                                                                                                    |                                                        |
| 54 bytes from 10.62.100.2 icmp_eqq-1 ttl=255 time=7.339 ms<br>54 bytes from 10.62.100.2 icmp_seqq-2 ttl=255 time=6.972 ms<br>54 bytes from 10.62.100.2 icmp_seqq-3 ttl=255 time=6.728 ms<br>54 bytes from 10.62.100.2 icmp_seqq-4 ttl=255 time=6.748 ms<br>54 bytes from 10.62.100.2 icmp_seqq-5 ttl=255 time=5.254 ms |                                                        |
| PC4> ping 10.62.100.5                                                                                                    |                                                        |
| 84 bytes from 10.62.100.5 icmp_eqq-1 ttl=64 time=1.506 ms<br>84 bytes from 10.62.100.5 icmp_seq-2 ttl=64 time=2.549 ms<br>84 bytes from 10.62.100.5 icmp_seq-3 ttl=64 time=3.677 ms<br>84 bytes from 10.62.100.5 icmp_seq-4 ttl=64 time=3.411 ms<br>84 bytes from 10.62.100.5 icmp_seq-5 ttl=64 time=3.431 ms          |                                                        |
| PC4>                                                                                                    |                                                        |
| solarwinds Solar-PuTTY free tool                                                                                                    | © 2019 SolarWinds Worldwide, LLC. All rights reserved. |
| = 💽 🗖 🖤 😯 🏏 🔕 🕼                                                                                                    | Dirección රා 🖓 ESP 11:50 p. m. 29/11/2022              |

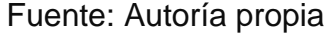

# PARTE 3: CONFIGURACION DE LOS PROTOCOLOS DE ENRUTAMIENTO

En esta parte se configuran los protocolos de enrutamiento Ipv4 e Ipv6. Para lo cual, primero se configura OSPFv2 en área 0 en la red de la empresa esto incluye a los dispositivos R1, R3, D1 y D2, para lo cual se utiliza el ID de proceso OSPF 4 y se asigna los siguientes ID de enrutador:

- R1: 0.0.4.1
- R3: 0.0.4.3

- D1: 0.0.4.131
- D2: 0.0.4.132

En los dispositivos R1, R3, D1 y D2, se anuncian todas las redes/VLAN conectadas directamente en el Área 0. Teniendo en cuenta principalmente las siguientes condiciones:

- En el router R1, no se anuncia la red R1 R2.
- En el router R1, se propaga una ruta predeterminada. Teniendo en cuenta que BGP proporcionará la ruta predeterminada para realizar el proceso.

Asimismo se deshabilitan los anuncios OSPFv2 en:

- D1: Todas las interfaces excepto e1/2
- D2: Todas las interfaces excepto e1/0

#### Router R1

#router ospf 4
#router-id 0.0.4.1
#network 10.62.10.0 0.0.0.255 area 0
#network 10.62.13.0 0.0.0.255 area 0
#network 209.165.200.0 0.0.0.31 area 0
#default-information originate
#exit

# **Router R3**

#router ospf 4
#router-id 0.0.4.3
#network 10.62.11.0 0.0.0.255 area 0
#network 10.62.13.0 0.0.0.255 area 0
#exit

# Switch D1

#router ospf 4
#router-id 0.0.4.131
#passive-interface default
#no passive-interface e1/2
#network 10.62.10.0 0.0.0.255 area 0
#network 10.62.101.0 0.0.0.255 area 0
#network 10.62.102.0 0.0.0.255 area 0
#network 10.62.102.0 0.0.0.255 area 0

# Switch D2

#router ospf 4
#router-id 0.0.4.132
#passive-interface default
#no passive-interface e1/0
#network 10.62.11.0 0.0.0.255 area 0
#network 10.62.101.0 0.0.0.255 area 0
#network 10.62.102.0 0.0.0.255 area 0
#network 10.62.102.0 0.0.0.255 area 0

Seguidamente se configura el protocolo OSPFv3 en área 0, para lo cual se utiliza el ID de proceso OSPF 6 y se asigna los siguientes ID de enrutador:

- R1: 0.0.6.1
- R3: 0.0.6.3
- D1: 0.0.6.131
- D2: 0.0.6.132

En los dispositivos R1, R3, D1 y D2, se anuncian todas las redes/VLAN conectadas directamente en el Área 0. Teniendo en cuenta principalmente las siguientes condiciones:

- En el router R1, no se anuncia la red R1 R2.
- En el router R1, se propaga una ruta predeterminada. Teniendo en cuenta que BGP proporcionará la ruta predeterminada para realizar el proceso.

Asimismo se deshabilitan los anuncios OSPFv3 en:

- D1: Todas las interfaces excepto e1/2
- D2: Todas las interfaces excepto e1/0

# Router R1

#ipv6 router ospf 6
#router-id 0.0.6.1
#default-information originate
#exit
#interface e1/1
#ipv6 ospf 6 area 0
#exit
#interface e1/2
#ipv6 ospf 6 area 0
#exit
#ipv6 route ::/0 e1/0

#ipv6 router ospf 6
#default-information originate
#exit

#### **Router R3**

#ipv6 router ospf 6
#router-id 0.0.6.3
#exit
#interface e1/0
#ipv6 ospf 6 area 0
#exit
#interface e1/1
#ipv6 ospf 6 area 0
#exit

#### Switch D1

#ipv6 router ospf 6 #router-id 0.0.6.131 #passive-interface default #no passive-interface e1/2 #exit #interface e1/2 #ipv6 ospf 6 area 0 #exit #interface vlan 100 #ipv6 ospf 6 area 0 #exit #interface vlan 101 #ipv6 ospf 6 area 0 #exit #interface vlan 102 #ipv6 ospf 6 area 0 #exit

#### Switch D2

#ipv6 router ospf 6
#router-id 0.0.6.132
#passive-interface default
#no passive-interface e1/0
#exit
#interface e1/0
#ipv6 ospf 6 area 0
#exit
#interface vlan 100

#ipv6 ospf 6 area 0
#exit
#interface vlan 101
#ipv6 ospf 6 area 0
#exit
#interface vlan 102
#ipv6 ospf 6 area 0
#exit

Para realizar la respectiva verificación de la configuración OSPF Ipv4 e Ipv6, en cada uno de los dispositivos que conforman la red (R1, R3, D1, D2); emitiendo el siguiente comando

#show run | section router ospf

Figura 24. Verificación de la configuración OSPF en R1

| The: 1 00:44:24.243: %CDP-4-DUPLEX_MISWATCH: duplex mismatch discovered on Ethernet1/2 (not half duplex), with D1 Ethernet1/2 (half duplex).router ospf 4<br>router-id 0.0.4.1<br>network 10.62:10.0 0.0.6255 area 0<br>network 20.62:10.0 0.0.0.255 area 0<br>network 20.65:2500.0 0.0.0.31 area 0<br>default-information originate<br>ipv6 router-id 0.0.6.1<br>default-information originate<br>RI# |                                                          |  |  |  |  |  |  |
|----------------------------------------------------------------------------------------------------|----------------------------------------------------------|--|--|--|--|--|--|
|                                                                                                    |                                                          |  |  |  |  |  |  |
| solarwinds                                                                                                    | © 2019 SolarWinds Worldwide, LLC. All rights reserved.   |  |  |  |  |  |  |
| # 💽 🖬 🛇 🎽 🛠 🎽 🖉 🖪 🔕                                                                                                    | Dirección $\sim$ 간 수 📾 대) 다 ESP 9:57 p. m.<br>30/11/2022 |  |  |  |  |  |  |
|                                                                                                    |                                                          |  |  |  |  |  |  |

Fuente: propia

Figura 25. Verificación de la configuración OSPF en R3

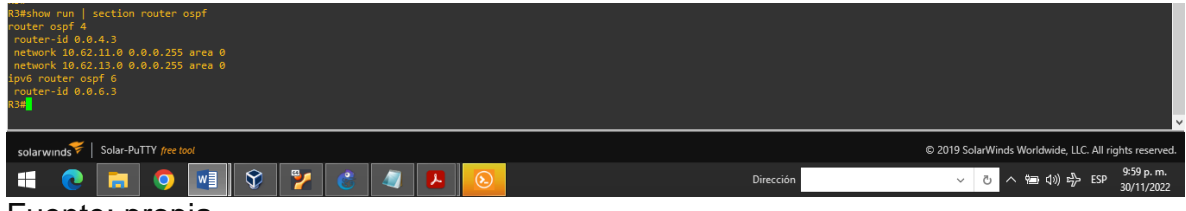

Fuente: propia

Figura 26. Verificación de la configuración OSPF en D1

| Dishow run   section router ospf<br>router ospf 4<br>router-id 0.8.4.131<br>passive-interface Ethernet1/2<br>no passive-interface Ethernet1/2<br>network 10.62.180.0.6.0.255 area 0<br>network 10.62.180.0.0.0.0.255 area 0<br>network 10.62.181.0.0.0.0.255 area 0<br>network 10.62.181.0.0.0.8.255 area 0<br>network 10.62.181.0.0.0.255 area 0<br>network 10.62.181.0.0.0.255 area 0<br>network 10.62.181.0.0.0.255 area 0<br>network 10.62.181.0.0.0.255 area 0<br>network 10.62.181.0.0.0.255 area 0<br>network 10.62.181.0.0.0.255 area 0<br>network 10.62.181.0.0.0.255 area 0<br>network 10.62.181.0.0.0.255 area 0<br>network 10.62.181.0.0.0.255 area 0<br>network 10.62.181.0.0.0.255 area 0<br>network 10.62.181.0.0.0.255 area 0<br>network 10.62.181.0.0.0.0.255 area 0<br>network 10.62.181.0.0.0.0.255 area 0<br>network 10.62.181.0.0.0.255 area 0<br>network 10.62.181.0.0.0.255 area 0<br>network 10.62.181.0.0.0.255 area 0<br>network 10.62.181.0.0.0.255 area 0<br>network 10.62.181.0.0.0.255 area 0<br>network 10.62.181.0.0.0.255 area 0<br>network 10.62.181.0.0.0.255 area 0<br>network 10.62.181.0.0.0.0.255 area 0<br>network 10.62.181.0.0.0.255 area 0<br>network 10.62.181.0.0.0.255 area 0<br>network 10.62.181.0.0.0.0.255 area 0<br>network 10.62.181.0.0.0.255 area 0<br>network 10.62.181.0.0.0.255 area 0<br>network 10.62.181.0.0.0.255 area 0<br>network 10.62.181.0.0.0.255 area 0<br>network 10.62.181.0.0.0.255 area 0<br>network 10.62.181.0.0.0.255 area 0<br>network 10.62.181.0.0.0.255 area 0<br>network 10.62.181.0.0.0.255 area 0<br>network 10.62.181.0.0.0.0.255 area 0<br>network 10.62.181.0.0.0.0.255 area 0<br>network 10.62.181.0.0.0.0.255 area 0<br>network 10.62.181.0.0.0.0.0.0.0.0.0.0.0.000000000000 |           |           |                                                        |
|----------------------------------------------------------------------------------------------------|-----------|-----------|--------------------------------------------------------|
| solarwinds   Solar-PuTTY free tool                                                                                                    |           |           | © 2019 SolarWinds Worldwide, LLC. All rights reserved. |
| 🗧 📀 🔚 🧿 🔳 😵 .                                                                                                    | 🍢 🔮 💐 🖪 📀 | Dirección | 、 ご へ 増 (小) ポ ESP 10:00 p.m. 30/11/2022                |
| Eucentes encele                                                                                                    |           |           |                                                        |

Figura 27. Verificación de la configuración OSPF en D2

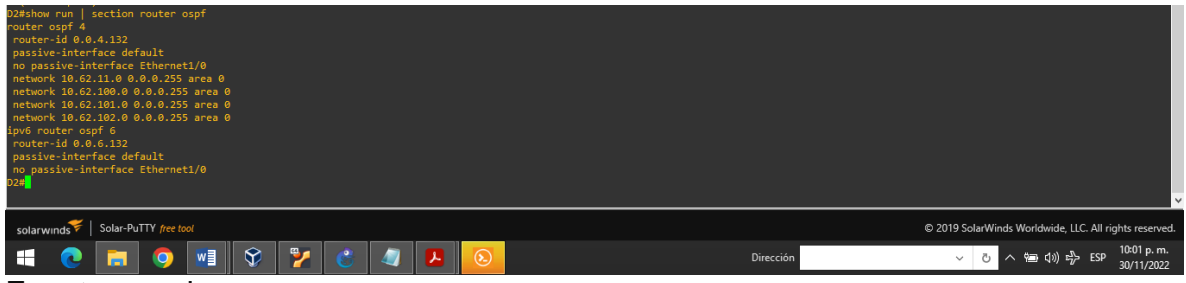

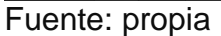

En el dispositivo R2 que incluye la red ISP, se configura MP-BGP que es una extensión al BGP que permite al BGP transportar información de enrutamiento para varias capas de red y familias de direcciones. Para lo cual, se configuran dos rutas estáticas predeterminadas a través de la interfaz Loopback 0:

- Una ruta estática predeterminada de IPv4.
- Una ruta estática predeterminada de IPv6.

Se configura el dispositivo R2 en BGP ASN 500 y se usa la identificación del enrutador 2.2.2.2. Seguidamente se configura y habilita una relación de vecino IPv4 e IPv6 con R1 en ASN 300.

Por lo que en la familia de direcciones IPv4, se anuncia:

- La red Loopback 0 IPv4 (/32).
- La ruta por defecto (0.0.0.0/0).

Por lo que en la familia de direcciones IPv6, se anuncia:

- La red Loopback 0 IPv4 (/128).
- La ruta por defecto (::/0).

# **Router R2**

#ip route 0.0.0.0 0.0.0.0 Loopback0
#ipv6 route ::/0 Loopback0
#router bgp 500
#bgp router-id 2.2.2.2
#no bgp default ipv4-unicast
#neighbor 209.165.200.225 remote-as 300
#neighbor 2001:db8:200::1 remote-as 300
#address-family ipv4 unicast
#neighbor 209.165.200.225 activate

#network 2.2.2.2 mask 255.255.255.255
#network 0.0.0.0 mask 0.0.0.0
#exit-address-family
#address-family ipv6 unicast
#no neighbor 2001:db8:2200::1 activate
#network 2001:db8:2222::1/128
#network ::/0
#exit-address-family

En el dispositivo R1 que incluye la red ISP, se configura también la extensión MP-BGP. Se configuran dos rutas resumidas estáticas a la interfaz Null 0:

- Una ruta IPv4 resumida para 10.62.0.0/8.
- Una ruta IPv6 resumida para 2001:db8:100::/48.

En este mismo dispositivo se configura R1 en BGP ASN 300 y use la identificación del enrutador 1.1.1.1. Consecutivamente se configura una relación de vecino IPv4 e IPv6 con R2 en ASN 500.

Por lo que en la familia de direcciones IPv4:

- Deshabilitar la relación de vecino IPv6.
- Habilite la relación de vecino IPv4.
- Anuncie la red 10.62.0.0/8.

Por lo que en la familia de direcciones IPv6:

- Deshabilitar la relación de vecino IPv4.
- Habilite la relación de vecino IPv6.
- Anuncie la red 2001:db8:100::/48.

#### **Router R1**

#ip route 10.62.0.0 255.255.255.0 null0
#ipv6 route 2001:db8:100::/48 null0
#router bgp 300
#bgp router-id 1.1.1.1
#no bgp default ipv4-unicast
#neighbor 209.165.200.226 remote-as 500
#neighbor 2001:db8:200::2 remote-as 500
#address-family ipv4 unicast
#neighbor 209.165.200.226 activate
#no neighbor 2001:db8:200::2 activate

#network 10.62.0.0 mask 255.0.0.0
#exit-address-family
#address-family ipv6 unicast
#no neighbor 209.165.200.226 activate
#neighbor 2001:db8:200::2 activate
#network 2001:db8:100::/48
#exit-address-family

Para verificar la configuración BGP en el Router R1 y R2, se emite el siguiente comando

#show run | section bgp

| RiShow run   section bgp<br>rugter bgp 300<br>Rightor changes<br>no bgp default inv4-unitant<br>neighbor 2001:1051:000:12: remote-as 500<br>neighbor 2001:1051:000:12: remote-as 500<br> <br>address-family inv4<br>neighbor 2001:050:200.226 activate<br>exit-address-family<br>address-family inv6<br>network 2001:0061:200:12 activate<br>exit-address-family<br>Right |                                                        |
|----------------------------------------------------------------------------------------------------|--------------------------------------------------------|
| solarwinds Solar-PuTTY free tool                                                                                                    | © 2019 SolarWinds Worldwide, LLC. All rights reserved. |
| 🕂 💽 🗖 🔮 🏆 🗳 📕 🧕                                                                                                    | Dirección · · · · · · · · · · · · · · · · · · ·        |
|                                                                                                    |                                                        |

Figura 28. Verificación de la configuración BGP en R1

Fuente: propia

Figura 29. Verificación de la configuración BGP en R2

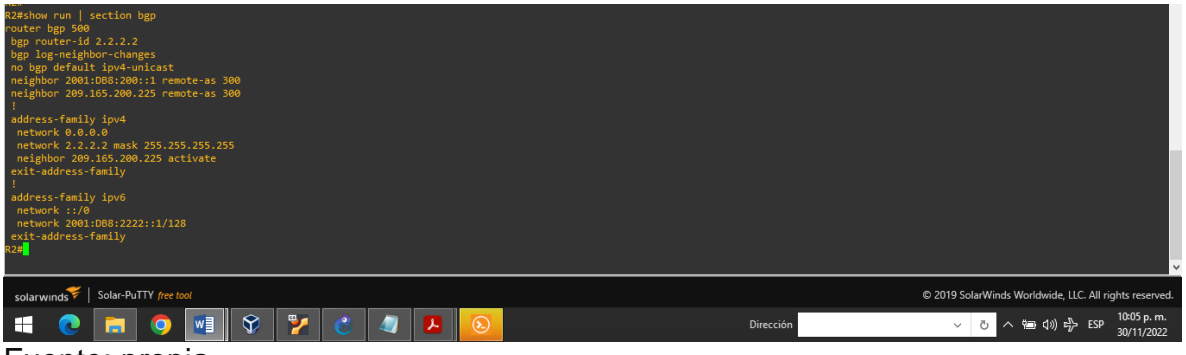

Fuente: propia

# PARTE 4: CONFIGURACION DE LA REDUNDANCIA DEL PRIMER SALTO

En esta parte, se configurará la versión 2 de HSRP (Hot Standby Router Protocol) que es un protocolo que permite el despliegue de enrutadores redundantes tolerantes de fallos en una red, por lo que en la presente configuración proporciona

redundancia de primer salto para hosts en la "Red de la empresa". En esta configuración primero tenemos el dispositivo D1, en cual se crea la IP SLA y de esta forma probar la accesibilidad de la interfaz e1/2 del router R1. Principalmente se crean dos IP SLA:

- Utilice el SLA número 4 para IPv4.
- Utilice el SLA número 6 para IPv6.

Hay que tener en cuenta que los IP SLA probarán la disponibilidad de la interfaz R1 E1/2 cada 5 segundos. Entonces se programa el SLA para implementación inmediata sin tiempo de finalización y se crea un objeto IP SLA para IP SLA 4 y otro para IP SLA 6.

- Use la pista número 4 para IP SLA 4.
- Use la pista número 6 para IP SLA 6.

Los objetos rastreados deben notificar a D1 si el estado de IP SLA cambia de abajo a arriba después de 10 segundos, o de arriba a abajo después de 15 segundos.

# Switch D1

#ip sla 4 #icmp-echo 10.62.10.1 #source-ip 10.62.10.2 #frequency 5 #exit #ip sla 6 #icmp-echo 2001:db8:100:1010::1 source-interface e1/2 #frequency 5 #exit #ip sla schedule 4 start-time now life forever #ip sla schedule 6 start-time now life forever #track 4 ip sla 4 reachability #delay down 10 up 15 #exit #track 6 ip sla 6 reachability #delay down 10 up 15 #exit

Seguidamente en D2, se crea la IP SLA que prueba la accesibilidad de la interfaz E1/0 de R3. Por lo tanto se crean dos IP SLA:

- Utilice el SLA número 4 para IPv4.
- Utilice el SLA número 6 para IPv6.

En este punto hay que tener en cuenta que los IP SLA también probarán la disponibilidad de la interfaz R3 E1/0 cada 5 segundos. Entonces se programa el SLA para implementación inmediata sin tiempo de finalización y se crea un objeto IP SLA para IP SLA 4 y otro para IP SLA 6:

- Use la pista número 4 para IP SLA 4.
- Use la pista número 6 para IP SLA 6.

Es importante que los objetos rastreados deben notificar a D1 si el estado de IP SLA cambia de abajo a arriba después de 10 segundos, o de arriba a abajo después de 15 segundos.

#### Switch D2

#ip sla 4
#icmp-echo 10.62.11.1 source-interface e1/0
#frequency 5
#exit
#ip sla 6
#icmp-echo 2001:DB8:100:1011::1
#source-interface e1/0
#frequency 5
#ip sla schedule 4 start-time now life forever
#ip sla schedule 6 start-time now life forever
#ip sla schedule 6 start-time now life forever
#track 4 ip sla 4 reachability
#delay down 10 up 15
#track 6 ip sla 6 reachability
#delay down 10 up 15
#exit

Para realizar la respectiva verificación de la configuración IP SLA en D1, se emite el siguiente comando tanto en D1 como en D2

#show run | section ip sla

Figura 30. Verificación de la configuración IP SLA en D1

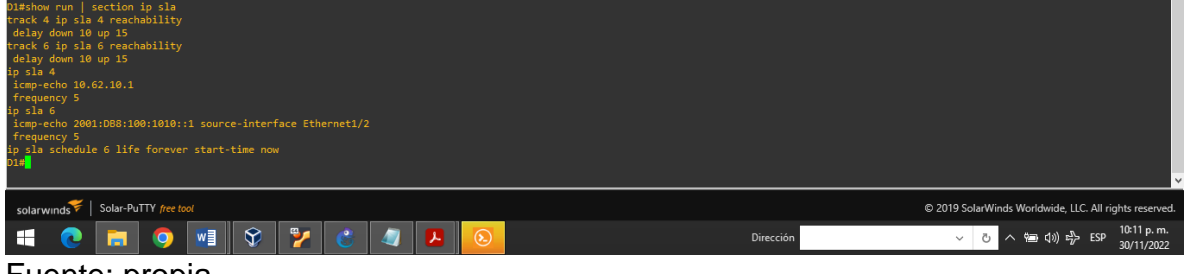

Fuente: propia

Figura 31. Verificación de la configuración IP SLA en D2

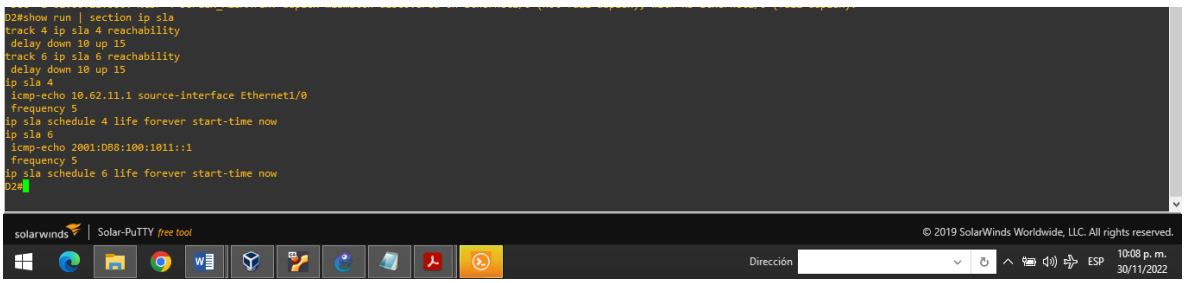

#### Fuente: propia

Seguidamente en esta parte en D1, se configura HSRPv2 para para establecer una puerta de enlace predeterminada tolerante a fallas. Ya que el dispositivo D1 es el enrutador principal para las VLAN 100 y 102; por lo tanto, su prioridad también se cambiará a 150. Entonces primero se configura la versión 2 de HSRP y seguidamente se configura el grupo 104 de HSRP de IPv4 para la VLAN 100:

- Asigne la dirección IP virtual 10.62.100.254.
- Establezca la prioridad del grupo en 150.
- Habilitar preferencia.
- Siga el objeto 4 y disminuya en 60.

Se configura el grupo 114 de HSRP de IPv4 para la VLAN 101:

- Asigne la dirección IP virtual 10.62.101.254.
- Habilitar preferencia.
- Seguimiento del objeto 4 para disminuir en 60.

Se configura el grupo 124 de HSRP de IPv4 para la VLAN 102:

- Asigne la dirección IP virtual 10.62.102.254.
- Establezca la prioridad del grupo en 150.
- Habilitar preferencia.
- Seguimiento del objeto 4 para disminuir en 60.

Se configura el grupo 106 de HSRP de IPv6 para la VLAN 100:

- Asigne la dirección IP virtual mediante la configuración automática de ipv6.
- Establezca la prioridad del grupo en 150.
- Habilitar preferencia.
- Siga el objeto 6 y disminuya en 60.

Se configura el grupo 116 de HSRP de IPv6 para la VLAN 101:

- Asigne la dirección IP virtual mediante la configuración automática de ipv6.
- Habilitar preferencia.
- Siga el objeto 6 y disminuya en 60.

Se configura el grupo 126 de HSRP de IPv6 para la VLAN 102:

- Asigne la dirección IP virtual mediante la configuración automática de ipv6.
- Establezca la prioridad del grupo en 150.
- Habilitar preferencia.
- Siga el objeto 6 y disminuya en 60.

#### Switch D1

#interface vlan 100 #standby version 2 #standby 104 ip 10.62.100.254 #standby 104 priority 150 #standby 104 preempt #standby 104 track 4 decrement 60 #standby 106 ipv6 autoconfig #standby 106 priority 150 #standby 106 preempt #standby 106 track 6 decrement 60 #exit #interface vlan 101 #standby version 2 #standby 114 ip 10.62.101.254 #standby 114 preempt #standby 114 track 4 decrement 60 #standby 116 ipv6 autoconfig #standby 116 preempt #standby 116 track 6 decrement 60 #exit #interface vlan 102 #standby version 2 #standby 124 ip 10.62.102.254 #standby 124 priority 150 #standby 124 preempt #standby 124 track 4 decrement 60 #standby 126 ipv6 autoconfig #standby 126 priority 150 #standby 126 preempt #standby 126 track 6 decrement 60 #exit

Continuamos configurando HSRPv2 en D2, para lo cual D2 es el enrutador principal para la VLAN 101; por lo tanto, la prioridad también se cambiará a 150. Primero se configura la versión 2 de HSRP, seguidamente se configura el grupo 104 de HSRP de IPv4 para la VLAN 100:

- Asigne la dirección IP virtual 10.62.100.254.
- Habilitar preferencia.
- Siga el objeto 4 y disminuya en 60.

Se configura el grupo 114 de HSRP de IPv4 para la VLAN 101:

- Asigne la dirección IP virtual 10.62.101.254.
- Establezca la prioridad del grupo en 150.
- Habilitar preferencia.
- Seguimiento del objeto 4 para disminuir en 60.

Se configura el grupo 124 de HSRP de IPv4 para la VLAN 102:

- Asigne la dirección IP virtual 10.62.102.254.
- Habilitar preferencia.
- Seguimiento del objeto 4 para disminuir en 60.

Se configura el grupo 106 de HSRP de IPv6 para la VLAN 100:

- Asigne la dirección IP virtual mediante la configuración automática de ipv6.
- Habilitar preferencia.
- Siga el objeto 6 y disminuya en 60.

Se configura el grupo 116 de HSRP de IPv6 para la VLAN 101:

- Asigne la dirección IP virtual mediante la configuración automática de ipv6.
- Establezca la prioridad del grupo en 150.
- Habilitar preferencia.
- Siga el objeto 6 y disminuya en 60.

Se configura el grupo 126 de HSRP de IPv6 para la VLAN 102:

- Asigne la dirección IP virtual mediante la configuración automática de ipv6.
- Habilitar preferencia.
- Siga el objeto 6 y disminuya en 60.

#### Switch D2

#interface vlan 100 #standby version 2 #standby 104 ip 10.62.100.254 #standby 104 preempt #standby 104 track 4 decrement 60 #standby 106 ipv6 autoconfig #standby 106 preempt #standby 106 track 6 decrement 60 #exit #interface vlan 101 #standby version 2 #standby 114 ip 10.62.101.254 #standby 114 priority 150 #standby 114 preempt #standby 114 track 4 decrement 60 #standby 116 ipv6 autoconfig #standby 116 priority 150 #standby 116 preempt #standby 116 track 6 decrement 60 #exit #interface vlan 102 #standby version 2 #standby 124 ip 10.62.102.254 #standby 124 preempt #standby 124 track 4 decrement 60 #standby 126 ipv6 autoconfig #standby 126 preempt #standby 126 track 6 decrement 60 #exit

Seguidamente se verifica la configuración HSRP en D1 y D2

#show standby brief

#### Figura 32. Verificación de HSRP en D1

| P Indicates configured to present.<br>Interface Grp Pri P State Active Standby Virtual IP<br>Vil00 104 90 P Standby 10.62.100.2 local 10.62.100.254<br>Vil00 106 150 P Active local FE00:102:2 FE00:1573FF;FE036A<br>Vil01 114 40 P Standby 10.62.101.2 local 10.62.101.254<br>Vil01 116 100 P Standby 10.62.102.2 local 10.62.102.254<br>Vil02 124 90 P Standby 10.62.102.2 local 10.62.102.254<br>Vil02 124 90 P Active local FE00:1573FF;FEA0:74<br>Vil02 126 150 P Active local FE00:12:4 FE00:15:73FF;FEA0:7E |                                                                                                    |
|----------------------------------------------------------------------------------------------------|----------------------------------------------------------------------------------------------------|
| solarwinds Solar-PuTTY free tool                                                                                                    | © 2019 SolarWinds Worldwide, LLC. All rights reserved<br>Dirección - ද ල ද ක අග ආ ප ESP 10:12 p.m.<br>30/11/2022 |

Fuente: propia

# Figura 33. Verificación de HSRP en D2

| D2#show st                                                             | andby                                         | brief<br>P indicat                                                                                            | tes configured                                                             | to preempt.                                                                          |                                                                                                    |           |                                                        |  |
|------------------------------------------------------------------------|-----------------------------------------------|----------------------------------------------------------------------------------------------------|----------------------------------------------------------------------------|--------------------------------------------------------------------------------------|----------------------------------------------------------------------------------------------------|-----------|--------------------------------------------------------|--|
| Interface<br>V1100<br>V1101<br>V1101<br>V1101<br>V1102<br>V1102<br>D2# | Grp<br>104<br>106<br>114<br>116<br>124<br>126 | Pri P State<br>100 P Active<br>100 P Standby<br>150 P Active<br>150 P Active<br>100 P Active<br>100 P Standby | Active<br>local<br>y FE80::D1:2<br>local<br>local<br>local<br>y FE80::D1:4 | Standby<br>10.62.100.1<br>local<br>10.62.101.1<br>FE80::D1:3<br>10.62.102.1<br>local | Virtual IP<br>10.62.100.254<br>FE80:5:73FF:FEA0:6A<br>10.62.101.254<br>FE80:5:73FF:FEA0:74<br>10.62.102.254<br>FE80::5:73FF:FEA0:7E |           |                                                        |  |
| solarwind                                                              | 🌾   s                                         | olar-PuTTY free to                                                                                            | ol                                                                         |                                                                                      |                                                                                                    |           | © 2019 SolarWinds Worldwide, LLC. All rights reserved. |  |
| -                                                                      | 2                                             | <b>E</b>                                                                                                    | <b>V</b>                                                                   | ۷ 🔮                                                                                  | 🥥 🖪 区                                                                                                    | Dirección | 〜 ひ へ 歯 如 歩 ESP 10:12 p.m.<br>30/11/2022               |  |
| Fue                                                                    |                                               |                                                                                                    |                                                                            |                                                                                      |                                                                                                    |           |                                                        |  |

Fuente: propia

# CONCLUSIONES

A lo largo de este trabajo se han ido observando las ventajas que ofrece realizar este tipo de simulaciones; la cual es una herramienta que nos facilita y mejora el análisis de cualquier tipo de topología de red y esto se ve facilitándonos entender el funcionamiento desde una red pequeña hasta una gran red y también facilita nuestro desempeño en el tema de redes al manejar distintos tipos de protocolos.

Así que sabiendo los comandos que maneja cada protocolo podemos esperar que la administración de redes de aquí en adelante sea mucho más efectiva, ya que se hizo necesario profundizar acerca de los protocolos de enrutamiento OSPF y BGP y del protocolo que proporciona redundancia en una red HSRP; un protocolo clave para la seguridad de cualquier tipo red, ya que como se observó su función principal es prevenir fallos en una red cuando tenemos varios Routers instalados como es el caso.

Por otro lado, tras configurar el protocolo DHCP y evidenciar su funcionamiento; se sugiere que relevante la incorporación de este, ya que garantiza que los dispositivos puedan conectarse a la red sin ningún problema al facilitar la administración de las dirección IP.

Después de realizar las configuraciones correspondientes y utilizar los comandos adecuados para verificar el éxito de las mismas; se concluye que el uso del programa GNS3, nos acerca a tener una idea más sencilla y práctica del desarrollo del ámbito laboral como profesional en las telecomunicaciones o profesional en electrónica. Donde tenemos una gran herramienta para desarrollar simulaciones de todo tipo de sistemas de redes, logrando entender y comprender a mejor las temáticas principales de las comunicaciones entre los dispositivos que las constituyen.

# REFERENCIAS

Edgeworth, B., Garza Rios, B., Gooley, J., Hucaby, D. (2020). CISCO Press (Ed). Packet Forwarding. CCNP and CCIE Enterprise Core ENCOR 350-401. <u>https://1drv.ms/b/s!AAIGg5JUgUBthk8</u>

Edgeworth, B., Garza Rios, B., Gooley, J., Hucaby, D. (2020). CISCO Press (Ed). Spanning Tree Protocol. CCNP and CCIE Enterprise Core ENCOR 350-401. https://1drv.ms/b/s!AAIGg5JUgUBthk8

Edgeworth, B., Garza Rios, B., Gooley, J., Hucaby, D. (2020). CISCO Press (Ed). Advanced Spanning Tree. CCNP and CCIE Enterprise Core ENCOR 350-401. https://1drv.ms/b/s!AAIGg5JUgUBthk8

Edgeworth, B., Garza Rios, B., Gooley, J., Hucaby, D. (2020). CISCO Press (Ed). Multiple Spanning Tree Protocol. CCNP and CCIE Enterprise Core ENCOR 350-401. <u>https://ldrv.ms/b/s!AAIGg5JUgUBthk8</u>

Edgeworth, B., Garza Rios, B., Gooley, J., Hucaby, D. (2020). CISCO Press (Ed). VLAN Trunks and EtherChannel Bundles. CCNP and CCIE Enterprise Core ENCOR 350-401. <u>https://1drv.ms/b/s!AAIGg5JUgUBthk8</u>

Edgeworth, B., Garza Rios, B., Gooley, J., Hucaby, D. (2020). CISCO Press (Ed). IP Routing Essentials. CCNP and CCIE Enterprise Core ENCOR 350-401. https://1drv.ms/b/s!AAIGg5JUgUBthk8

Edgeworth, B., Garza Rios, B., Gooley, J., Hucaby, D. (2020). CISCO Press (Ed). EIGRP. CCNP and CCIE Enterprise Core ENCOR 350-401. <u>https://1drv.ms/b/s!AAIGg5JUgUBthk8</u>

Edgeworth, B., Garza Rios, B., Gooley, J., Hucaby, D. (2020). CISCO Press (Ed). OSPF. CCNP and CCIE Enterprise Core ENCOR 350-401. https://1drv.ms/b/s!AAIGg5JUgUBthk8

Edgeworth, B., Garza Rios, B., Gooley, J., Hucaby, D. (2020). CISCO Press (Ed). Advanced OSPF. CCNP and CCIE Enterprise Core ENCOR 350-401. <u>https://1drv.ms/b/s!AAIGg5JUgUBthk8</u>

Edgeworth, B., Garza Rios, B., Gooley, J., Hucaby, D. (2020). CISCO Press (Ed). OSPFv3. CCNP and CCIE Enterprise Core ENCOR 350-401. https://1drv.ms/b/s!AAIGg5JUgUBthk8 Edgeworth, B., Garza Rios, B., Gooley, J., Hucaby, D. (2020). CISCO Press (Ed). BGP. CCNP and CCIE Enterprise Core ENCOR 350-401. <u>https://1drv.ms/b/s!AAIGg5JUgUBthk8</u>

Edgeworth, B., Garza Rios, B., Gooley, J., Hucaby, D. (2020). CISCO Press (Ed). Advanced BGP. CCNP and CCIE Enterprise Core ENCOR 350-401. <u>https://1drv.ms/b/s!AAIGg5JUgUBthk8</u>

Edgeworth, B., Garza Rios, B., Gooley, J., Hucaby, D. (2020). CISCO Press (Ed). IP Services. CCNP and CCIE Enterprise Core ENCOR 350-401. <u>https://1drv.ms/b/s!AAIGg5JUgUBthk8</u>

Edgeworth, B., Garza Rios, B., Gooley, J., Hucaby, D. (2020). CISCO Press (Ed). Enterprise Network Architecture. CCNP and CCIE Enterprise Core ENCOR 350-401. <u>https://1drv.ms/b/s!AAIGg5JUgUBthk8</u>

Edgeworth, B., Garza Rios, B., Gooley, J., Hucaby, D. (2020). CISCO Press (Ed). Fabric Technologies. CCNP and CCIE Enterprise Core ENCOR 350-401. https://1drv.ms/b/s!AAIGg5JUgUBthk8

Edgeworth, B., Garza Rios, B., Gooley, J., Hucaby, D. (2020). CISCO Press (Ed). Network Assurance. CCNP and CCIE Enterprise Core ENCOR 350-401. <u>https://1drv.ms/b/s!AAIGg5JUgUBthk8</u>

Edgeworth, B., Garza Rios, B., Gooley, J., Hucaby, D. (2020). CISCO Press (Ed). Secure Access Control. CCNP and CCIE Enterprise Core ENCOR 350-401. https://1drv.ms/b/s!AAIGg5JUgUBthk8

Edgeworth, B., Garza Rios, B., Gooley, J., Hucaby, D. (2020). CISCO Press (Ed). Network Device Access Control and Infrastructure Security. CCNP and CCIE Enterprise Core ENCOR 350-401. <u>https://1drv.ms/b/s!AAIGg5JUgUBthk8</u>

Flor, P. (2022). Introducción al protocolo BGP [OVI]. https://repository.unad.edu.co/handle/10596/49573